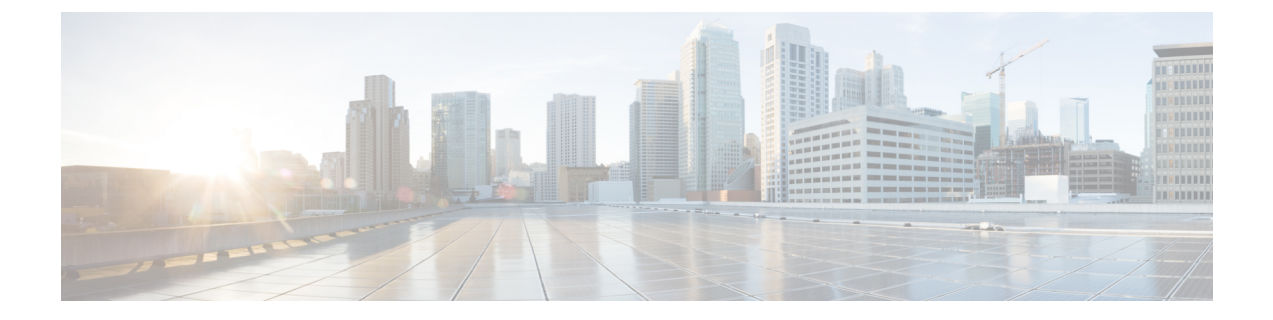

# ハイ アベイラビリティの設定

次のセクションでは、任意のクラウドサービスプロバイダーで実行されている Cisco Catalyst 8000V のハイアベイラビリティを設定するための一般的な設定手順を示します。

- Cisco IOS XE での IOX とゲストシェルの設定 (1 ページ)
- Cisco Catalyst 8000V ルータ間にトンネルを設定 (3 ページ)
- Configuring EIGRP over Virtual Tunnel Interfaces  $(4 \sim \checkmark)$
- Verify the Tunnel Surface  $(5 \sim \checkmark)$
- •BFD ピアルータの設定 (5ページ)
- •ハイアベイラビリティパッケージのインストール (6ページ)

# **Cisco IOS XE** での IOX とゲストシェルの設定

次の Cisco IOS XE 設定は、ゲストシェルにアクセスするために必要なコマンドを示していま す。これらの前提条件は startup-config ファイルに自動的に含まれるため、設定する必要はあり ません。

## 手順の概要

- 1. 次の設定を実行します:
- 2. ハイアベイラビリティを設定するには、IOX が設定され、実行されているかどうかを確認 する必要があります。
- **3.** 次のコマンドを入力して、ゲストアプリケーションが定義され、実行されていることを確認します。

## 手順の詳細

## 手順

|       | コマンドまたはアクション | 目的 |
|-------|--------------|----|
| ステップ1 | 次の設定を実行します:  |    |
|       | 例:           |    |

I

|               | コマンドまたはアクション                                                                                                    | 目的                                                                                                    |
|---------------|----------------------------------------------------------------------------------------------------|----------------------------------------------------------------------------------------------------|
|               | <pre>iox<br/>ip nat inside source list GS_NAT_ACL interface<br/>GigabitEthernet1 vrf GS overload ip route vrf GS<br/>0.0.0.0 0.0.0.0 GigabitEthernet1 192.168.35.1<br/>global<br/>interface VirtualPortGroup0 vrf forwarding GS<br/>ip address 192.168.35.101 255.255.255.0<br/>ip nat inside no mop enabled no mop sysid<br/>ip access-list standard GS_NAT_ACL permit<br/>192.168.35.0 0.0.0.255<br/>app-hosting appid guestshell<br/>app-vnic gateway1 virtualportgroup 0<br/>guest-interface 0<br/>guest-ipaddress 192.168.35.102 netmask<br/>255.255.255.0<br/>app-default-gateway 192.168.35.101 guest-interface<br/>0<br/>name-server0 8.8.8.8</pre> |                                                                                                    |
| ステップ <b>2</b> | ハイアベイラビリティを設定するには、IOX が設定<br>され、実行されているかどうかを確認する必要があ<br>ります。                                                                                                    |                                                                                                    |
|               | 例:<br>show iox<br>Virtual Service Global State and Virtualization<br>Limits: Infrastructure version : 1.7<br>Total virtual services installed : 0 Total virtual<br>services activated : 0 Machine types supported<br>: LXC Machine types disabled : KVM Maximum VCPUs<br>per virtual service : 1<br>Resource virtualization limits:<br>Name Quota Committed Available                                                                                                    |                                                                                                    |
|               | system CPU (%) 75 0 75<br>memory (MB) 3072 0 3072<br>bootflash (MB) 20000 0 5745<br>IOx Infrastructure Summary:<br>                                                                                                    |                                                                                                    |
| ステップ3         | 次のコマンドを入力して、ゲストアプリケーション<br>が定義され、実行されていることを確認します。<br><b>例</b> :<br>show app-hosting list<br>show app-hosting list<br>App id State<br>                                                                                                    | ゲストシェルの状態が前述のコマンドの出力で<br>DEPLOYED と表示されている場合は、次のコマン<br>ドを使用してゲストシェルを有効にする必要があり<br>ます。<br>guestshell enable<br>Interface will be selected if configured in<br>app-hosting Please wait for completion<br>guestshell activated successfully Current state<br>is: ACTIVATED guestshell started successfully<br>Current state is: RUNNING Guestshell enabled<br>successfully |

## Cisco Catalyst 8000V ルータ間にトンネルを設定

Cisco Catalyst 8000V ルータ間にトンネルを設定し、ピア障害検出のためにトンネルで双方向 フォワーディング検出(BFD)およびルーティングプロトコル(EIGRP または BGP)を有効 にする必要があります。ネットワークを通過する IP トラフィックを認証および暗号化するに は、IPsec トンネルまたは VxLAN GPE トンネルを使用します。

## 手順

ステップ1 IPsec トンネルを設定するには、コンフィギュレーション モード コマンドを入力して、次の設定を行いま す。crypto isakmp policy 1 コマンドは、プライオリティが高い(1) IKE ポリシーを定義し、config-isakmp コンフィギュレーション モードを開始します。

## 例:

```
Crypto isakmp policy 1
encr aes 256 authentication pre-share
crypto isakmp key cisco address 0.0.0.0
!
crypto ipsec transform-set uni-perf esp-aes 256 esp-sha-hmac mode tunnel
!
crypto ipsec profile vti-1
set security-association lifetime kilobytes disable set security-association lifetime seconds 86400
set transform-set uni-perf
set pfs group2
!
interface Tunnel1
ip address 192.168.101.1 255.255.255.252
load-interval 30
tunnel source GigabitEthernet1 tunnel mode ipsec ipv4
tunnel destination 23.96.91.169 tunnel protection ipsec profile vti-1
bfd interval 100 min_rx 100 multiplier 3
```

## ステップ2 VxLAN GPE トンネルを作成するには、次の設定を入力します

interface Tunnel100
ip address 192.168.101.1 255.255.255.0
bfd interval 100 min\_rx 100 multiplier 3 tunnel source GigabitEthernet1
tunnel mode vxlan-gpe ipv4 tunnel destination 40.114.93.164
tunnel vxlan vni 10000

VxLAN GPE トンネルの設定の詳細については、『Carrier Ethernet Configuration Guide』を参照してください。

トンネル宛先アドレスは、対応する Cisco Catalyst 8000V のパブリック IP アドレスである必要があります。 トンネル IP アドレスには、任意の一意の IP アドレスを使用します。ただし、各冗長 Cisco Catalyst 8000V のトンネルエンドポイントは同じサブネット内にある必要があります。 (注) VxLANがトンネルを介してトラフィックを通過できるようにするには、クラウドのネットワークセキュリティグループで UDP ポート 4789 および 4790 が許可されていることを確認する必要があります。ネットワークセキュリティフィルタの設定については、クラウドプロバイダーのドキュメントを参照してください。

## **Configuring EIGRP over Virtual Tunnel Interfaces**

次の手順を使用して、仮想トンネルインターフェイスを介して EIGRP を設定します。

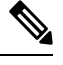

(注) 次

次の手順で使用されるプロトコルである EIGRP を使用する以外に、BGP または OSPF を使用 するオプションもあります。

## 始める前に

Cisco Catalyst 8000V ルータ間に VxLAN または IPsec トンネルを設定します。

## 手順

## ステップ1 router eigrp as-number

### 例:

Device(config) # router eigrp 1

EIGRP ルーティングプロセスを有効にし、ルータ コンフィギュレーション モードを開始します。

#### ステップ2 network ip-address subnet-mask

EIGRP を使用してトンネルのネットワークを共有します。

## 例:

network 192.168.101.0 0.0.0.255

## ステップ3 bfd all-interfaces

EIGRP ルーティングプロセスに関連付けられたすべてのインターフェイスで、BFD をグローバルに有効に します。

## 例:

Device(config-router) # bfd all-interfaces

## ステップ4 end

ルータコンフィギュレーションモードを終了し、ルータの特権 EXEC モードに戻ります。

例:

Device(config-router) # end

## ステップ5 show bfd neighbors

BFDネイバーがアクティブになっていることを確認し、BFDが登録されているルーティングプロトコルを 表示します。

例:

Device# show bfd neighbors

IPv4 Sessions NeighAddr LD/RD RH/RS State Int 192.168.101.2 4097/4097 Up Up Tu100

## **Verify the Tunnel Surface**

手順

トンネルインターフェイスが設定され、有効になっていることを確認するには、show ip interface brief コマンドを実行します。

### 例:

```
# show ip interface brief
IP-Address OK? Method Status Protocol
GigabitEthernet1 192.168.35.20 YES DHCP up up
GigabitEthernet2 192.168.36.12 YES DHCP up up
Tunnel1 172.17.1.1 YES NVRAM up up
VirtualPortGroup0 192.168.35.101 YES NVRAM up up
```

# BFD ピアルータの設定

手順

次のコマンドを実行します。

### 例:

redundancy
cloud-ha bfd peer <peer\_router\_ip\_address>

このコンフィギュレーション コマンドは、ピアルータを識別します。IP アドレスは、2 つの Cisco Catalyst 8000V ルータ間で BFD プロトコルを伝送するトンネル内のピア Cisco Catalyst 8000V の IP アドレスです。

# ハイ アベイラビリティ パッケージのインストール

## 手順

- ステップ1 #Router> guestshell コマンドを実行して、ゲストシェルを開始します。
- **ステップ2** Cisco Catalyst 8000V インスタンスが実行されているクラウドプロバイダーに基づいて、適切な Python パッ ケージをインストールします。

| クラウドプロバイダー            | パッケージ名       |
|-----------------------|--------------|
| Microsoft Azure       | csr_azure_ha |
| Amazon Web Services   | csr_aws_ha   |
| Google Cloud Platform | csr_gcp_ha   |

<sup>(</sup>注) Microsoft Azure のパッケージ名は、HAv2 と HAv3 の両方で同じです。pip install csr\_azure\_ha --user コマンドを実行してインストールを実行すると、最新の HA V3 がダ ウンロードされます。

- ステップ3 [guestshell@guestshell]\$ pip install <package\_name> --user コマンドを使用して、クラウドサービスプ ロバイダーに適したパッケージをインストールします。
- **ステップ4** ホームディレクトリから、cloud:[guestshell@guestshell]\$ cd cloudという名前のサブディレクトリに移動します。

翻訳について

このドキュメントは、米国シスコ発行ドキュメントの参考和訳です。リンク情報につきましては 、日本語版掲載時点で、英語版にアップデートがあり、リンク先のページが移動/変更されている 場合がありますことをご了承ください。あくまでも参考和訳となりますので、正式な内容につい ては米国サイトのドキュメントを参照ください。